# **Axios Area Alunni**

## Stampa Certificato Europass

Il certificato Europass è un documento che descrive le conoscenze e le competenze acquisite dai possessori dei certificati d'istruzione e formazione professionale.

Questo documento completa le informazioni già comprese nel certificato ufficiale, agevolandone la comprensione specie da parte di datori di lavoro o enti stranieri.

Axios Alunni permette la stampa del certificato per gli alunni maturati.

Per stampare il certificato posizionarsi nell'anno scolastico terminato e andare in:

### Annuali – Esami – Esami di Stato – Certificati Eurpass

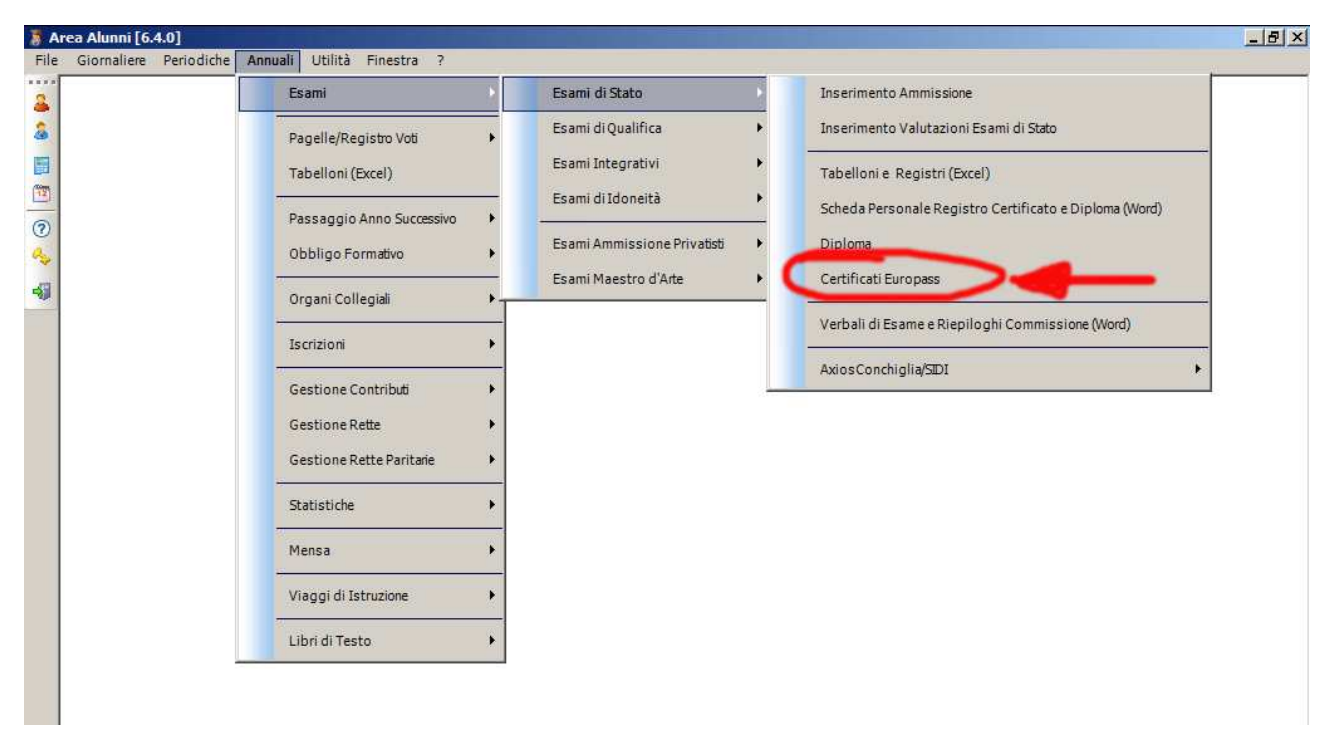

| 3 | Messaggio procedura id: AluMsgMsc0299                                                                     |  |  |  |  |
|---|----------------------------------------------------------------------------------------------------|--|--|--|--|
|   | ATTENZIONE                                                                                                |  |  |  |  |
| ? | Non sono stati trovati i formati di stampa richiesti.<br>Si desidera effettuare il download degli stessi? |  |  |  |  |
|   | Si No                                                                                                    |  |  |  |  |

Al primo avvio della funzione, il programma chiederà si scaricare i **modelli di stampa** dei certificati Europass dal sito di Axios.

Confermare cliccando Sì.

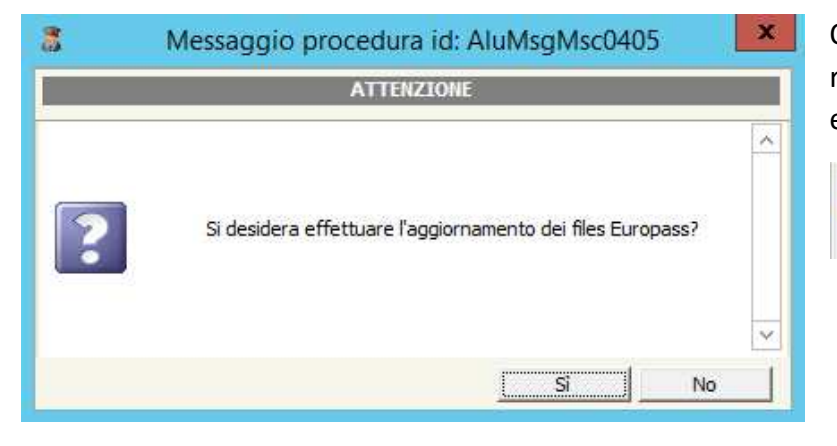

Quindi confermare la successiva richiesta di verifica di aggiornamento e attendere il termine del download:

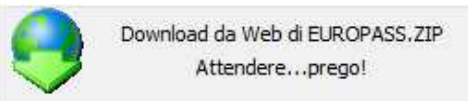

Al termine del download, il programma mostrerà l'elenco di tutti gli alunni che hanno superato l'esame di maturità.

Per stampare il certificato Europass occorre **selezionare l'alunno** desiderato, inserire il **numero di Diploma di Maturità** e cliccare sul tasto **Stampa**:

| File Modifica Record Utilità Fi                  | nestra ?                                                    |     |  |  |  |
|--------------------------------------------------|-------------------------------------------------------------|-----|--|--|--|
| 2 4 1 1                                          |                                                             |     |  |  |  |
|                                                  |                                                             |     |  |  |  |
| Elenco Alunni                                    |                                                             |     |  |  |  |
| Cognome                                          | e Nome Classe N.ro Dipl                                     | oma |  |  |  |
| Badalotti Federica                               | SC SERVIZI SOCIO-SAMILIARI                                  |     |  |  |  |
| Balbinot Nicola                                  | 5A SERVIZI COMMERCIALI                                      |     |  |  |  |
| pernareggi Alice                                 | SC SERVIZI SOCIO-SANLIARI                                   |     |  |  |  |
| Bindiku Sophie                                   | SC SERVIZI SOLIO-SANITARI                                   |     |  |  |  |
| pompiedi Efika                                   |                                                             |     |  |  |  |
| posio Leuzia                                     |                                                             |     |  |  |  |
| pourmila Anwar<br>Davia Ukustada Adriana         |                                                             |     |  |  |  |
| Bravo Hurtado Adriana                            | 🔜 💰 Selezionare File per Stampa Europass 🛛 🔜 🔜              |     |  |  |  |
| prioschi Marta                                   |                                                             |     |  |  |  |
| Campiagni Camilia                                |                                                             |     |  |  |  |
| Cambiaghi Matteo                                 | Nome                                                        |     |  |  |  |
| Carminau Paola                                   | 🔁 EA07_EN_CS_Turismo ESABAC.pdf 15/12/2016 15:26 Ad         |     |  |  |  |
|                                                  | 2 EA07_IT_CS_Turismo_ESABAC.pdf 16/12/2016 09:04 Ad         |     |  |  |  |
| Centri Idar                                      | A08_EN_CS ESABAC LICEO ECONOMICO S 19/12/2016 10:59 Ad      |     |  |  |  |
| Cereseto Inomas                                  | 2 EA08_IT_CS ESABAC_LICEO_ECONOMICO_S 19/12/2016 11:56      |     |  |  |  |
| Chiappa saria Giorgia                            | 🔁 EA09_EN_CS ESABAC LICEO SCIENTIFICO O 19/12/2016 13:34 Ad |     |  |  |  |
| Coleoni nabib                                    |                                                             |     |  |  |  |
| Loomo Nicole                                     |                                                             |     |  |  |  |
| Lorno cieña                                      | Apri Apri                                                   |     |  |  |  |
|                                                  | Tipo file: File PDF (*. PDF                                 |     |  |  |  |
| prippa Jessica<br>De Acesto X:                   |                                                             |     |  |  |  |
| De Angelis Yun<br>De Feler Marcharite Marie Mari | Apri in sola ettura                                         |     |  |  |  |
| pe naico Margnenta Maria Mad                     |                                                             |     |  |  |  |
| peneroa veronica                                 |                                                             |     |  |  |  |
|                                                  | pu SERVIZI SULIU-SANITARI                                   |     |  |  |  |

Il programma aprirà una **finestra** nella quale sono elencati tutti i modelli di certificato Europass, divisi per indirizzo di studio. Occorre scorrere la finestra fino a trovare il modello corretto, quindi scegliere se si intende stampare la versione italiana (IT) o inglese (EN) e cliccare su **Apri**.

Al termine della generazione, il file PDF del Certificato Europass sarà disponibile nella cartella indicata: C:\AXIOS\APP\ALU\PRG\EXT

|      |                      | Area Alunni [6.4.0] - [2AL              | UAESE / Certificati Europass] | - 0 ×                                              |
|------|----------------------|-----------------------------------------|-------------------------------|----------------------------------------------------|
| 3    | File Modifica Record | d Utilità Finestra ?                    |                               | _ & ×                                              |
| :    | a 🔸 🖻 🎁 🄊            | * * = = = = * * * * = * = * * * * * * * | × 10 1                        |                                                    |
|      |                      |                                         |                               |                                                    |
| 2    |                      | Elenco A                                |                               |                                                    |
| 2    | ne e Nome            | Classe                                  | N.ro Diploma                  | Nome file generato                                 |
|      |                      | 5C SERVIZI SOCIO-SANITARI               | C:\axios                      | app\ALU\prg\ext\BADALOTTI_FEDERICA_IPGF_IT_CS_IP S |
| 100  |                      | 5A SERVIZI COMMERCIALI                  |                               |                                                    |
|      |                      | 5C SERVIZI SOCIO-SANITARI               |                               |                                                    |
| 0    |                      | 5C SERVIZI SOCIO-SANITARI               |                               | 3                                                  |
| 0    |                      | 5A SERVIZI COMMERCIALI                  |                               |                                                    |
| -53  |                      | 5C SERVIZI SOCIO-SANITARI               |                               |                                                    |
| -614 |                      | 5A SERVIZI COMMERCIALI                  |                               |                                                    |
|      |                      | 5B SERVIZI SOCIO-SANITARI               |                               |                                                    |
|      |                      | 58 SERVIZI SOCIO-SANITARI               |                               |                                                    |
|      |                      | 5A SERVIZI COMMERCIALI                  |                               |                                                    |
|      |                      | 5A SERVIZI COMMERCIALI                  |                               |                                                    |
|      |                      | 5C SERVIZI SOCIO-SANITARI               |                               |                                                    |
|      |                      | 5C SERVIZI SOCIO-SANITARI               |                               |                                                    |
|      |                      | 5B SERVIZI SOCIO-SANITARI               |                               |                                                    |

#### **Risoluzione errori**

## 1) Mancano i modelli di certificato

Se la schermata dei modelli di certificato Europass si presenta vuota, significa che il PC non è riuscito a scaricare correttamente i modelli dal sito Axios. In questo caso si consiglia di riprovare in un secondo momento, oppure di effettuare l'operazione su un PC diverso.

Se su un PC diverso l'operazione va a buon fine, è possibile copiare manualmente la cartella

C:\axios\APP\ALU\PRG\RPT\pdf

da un PC all'altro.

## 2) La creazione e la stampa del certificato falliscono

Quasi sempre questo errore è dovuto alla mancanza della stampante virtuale Neevia.

Occorre installare la stampante virtuale da:

Area Alunni => Utilità => Attivazioni e verifiche => Attivazione Neevia